## Ny uppfödare

När du har loggat in i administrationsverktyget ska du skapa ett nytt inlägg. Det gör du till vänster vid Inlägg -> Skapa nytt

Markören står nu i rutan där rubriken ska stå. Här skriver du ditt fullständiga stamnamn, inklusive S\* eller SE\* (eller ingen stjärna alls om du varit med tillräckligt länge)

Under rubriken finns en knapp där det står "Lägg till media". Klicka på knappen, välj "Ladda upp filer" för att lägga in en eller flera bilder som du vill ha med i presentationen av din uppfödning. Klicka sedan på "Infoga i innehåll".

När bilden kommit in så ser du var du ska skriva in din text. Här fungerar det som ett vanligt ordbehandlingsprogram. Skriv en presentation av dig och din uppfödning. Kom ihåg att ange dina kontaktuppgifter och eventuell hemsidesadress. Det är också viktigt att veta var i landet du bor.

Bry dig inte om ifall det är en massa grejer du inte förstår. Skriv din text, lägg in bilden där du vill ha den så går vi vidare.

Om du bläddrar ner en bit så ser du en rubrik som heter "Kategorier". Där klickar du i "Uppfödare"

Under kategorierna finns rubriken Etiketter. Här kommer en finess. Genom att vara noggrann med att lägga in etiketter i alla inlägg är det superlätt att att söka fram inlägg som innehåller den valda etiketten. Här lägger du in den ort och det län som du bor i.

Nu kommer det viktigaste för att ditt inlägg ska publiceras. Under rubriken "Publicera" högt upp på höger sida hittar du "Status". Du ändrar status på ditt inlägg genom att klicka på Status -> Redigera. Vill du jobba mer med ditt inlägg väljer du Status "Utkast". Känner du dig färdig och vill att inlägget ska publiceras, väljer du istället Status -> Väntar på granskning.

Till en början kommer vi att granska alla inlägg innan de publiceras. För den som vill kan behörigheten ökas vartefter.

Jag hoppas att du inte har blivit rädd nu. Det är inte så svårt som jag lyckats få det att se ut. Jag lovar.

Det är inte heller någonting som kan gå sönder så gå in och prova nu!